## 如何增加資料庫匯入(Import)時所需的 Filters?

- 1. 打開 EndNote 在 File 下點選 Import
- 2. 在 Import Option 的下拉選單選擇 Other Filters...

| <u>a</u> <u>F</u> | <u>File E</u> dit <u>R</u> eferences                            | Groups <u>T</u> ools <u>W</u> i | indow <u>H</u> elp     |                      |                                                                                         |                                           |                                              |                                  |
|-------------------|-----------------------------------------------------------------|---------------------------------|------------------------|----------------------|-----------------------------------------------------------------------------------------|-------------------------------------------|----------------------------------------------|----------------------------------|
| 6                 | <u>N</u> ew<br>Open                                             | •                               | • 🖣 💽 🔕                | ٠ ا                  | 🋸 🥩 🦢 🌠 🗟 🗞 🥝                                                                           | Quick Search                              | ~                                            |                                  |
| 1                 | <u>C</u> lose Library                                           | Ctrl+₩                          | Author 🔺               | Year                 | Title                                                                                   | Journal                                   | Ref Type                                     | URL                              |
|                   | <u>S</u> ave<br>Save <u>A</u> s<br><b>Save a Copy</b><br>Revert | Cttl+S                          | Bouffi<br>Cheng<br>Yeh | 2010<br>2010<br>2010 | The role of pharmacologic<br>Potential therapeutic impli<br>Cardiac repair with injecta | Biomaterials<br>Biochemic<br>Biomaterials | Journal Arti<br>Journal Arti<br>Journal Arti | http://s<br>http://s<br>http://s |
| AM                | Export                                                          |                                 |                        |                      |                                                                                         |                                           |                                              |                                  |
| -                 | Import                                                          |                                 |                        |                      |                                                                                         |                                           |                                              |                                  |

| Import            |                                   |             |
|-------------------|-----------------------------------|-------------|
| Import Data File: |                                   | Choose File |
| Import Option:    | Tab Delimited                     | ~           |
| Duplicates:       | EndNote Library<br>EndNote Import |             |
| Text Translation: | Tab Delimited                     |             |
|                   | Reference Manager (RIS)<br>ISI-CE | J           |
|                   | Multi-Filter (Special)            |             |
|                   | Other Filters                     | N           |
| 1                 | Distant Contract                  | 4           |

3. 選擇您要的 Filter(可按字母排序尋找)

| 2 |                                                            |                              | ovarriar  |
|---|------------------------------------------------------------|------------------------------|-----------|
| ¢ | Choose An Import Filter                                    |                              | ×         |
|   | Name                                                       | Information Provider         | ~         |
|   | Deceal RioMed (INIST)                                      | TNITCT                       |           |
|   |                                                            | CERD                         |           |
|   | PEDIO<br>Deveces al Alext Jone (TS)                        | CEDF<br>Thomson Doutors      |           |
|   | Personal Alert-Juny (TS)                                   | Thomson Realers              |           |
|   | Personal Alert-short (15)                                  |                              |           |
|   | POPLINE<br>Bus City DIS                                    | INFO<br>Consulta             |           |
|   | Procite RIS                                                |                              |           |
|   | ProQuest                                                   | ProQuest                     |           |
|   | PSYCINFO (APA)                                             |                              |           |
|   | PsycINFO (OvidSP)                                          | OvidSP                       |           |
|   | PubMed (NLM)                                               | National Library of Medicine |           |
|   | QPAT                                                       | Questel                      |           |
|   | ReferBibIX                                                 | Generic                      |           |
|   | Reference Update (TS)                                      | Thomson Reuters              |           |
|   | RefMan RIS                                                 | Generic                      |           |
|   | RefWorks Import                                            | RefWorks                     | ~         |
|   | Doubl Coographic Society                                   | Library Cataloga             | <u> </u>  |
|   | Quick Search 💌                                             |                              | Eind by 🔸 |
|   | ★Less Info:                                                | Cancel                       | Choose    |
|   | File Name: PubMed (NLM).enf<br>Created: 2010年7月5日, 下午 04:0 | 13:59                        | v         |

5.按 Choose